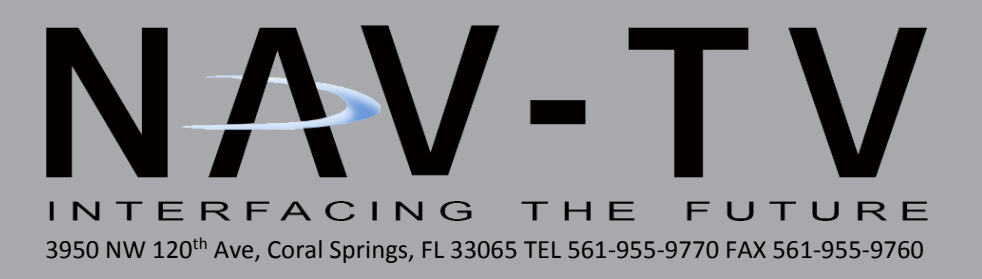

# **GM IOH-PRG/IOM-PRG**

Reverse camera programmer for select GM vehicles equipped with MyLink IOH or IOM Radio IOH = IO5/IO6 (8" screen): *KIT628* IOM = IOH (4" screen): *KIT722* 

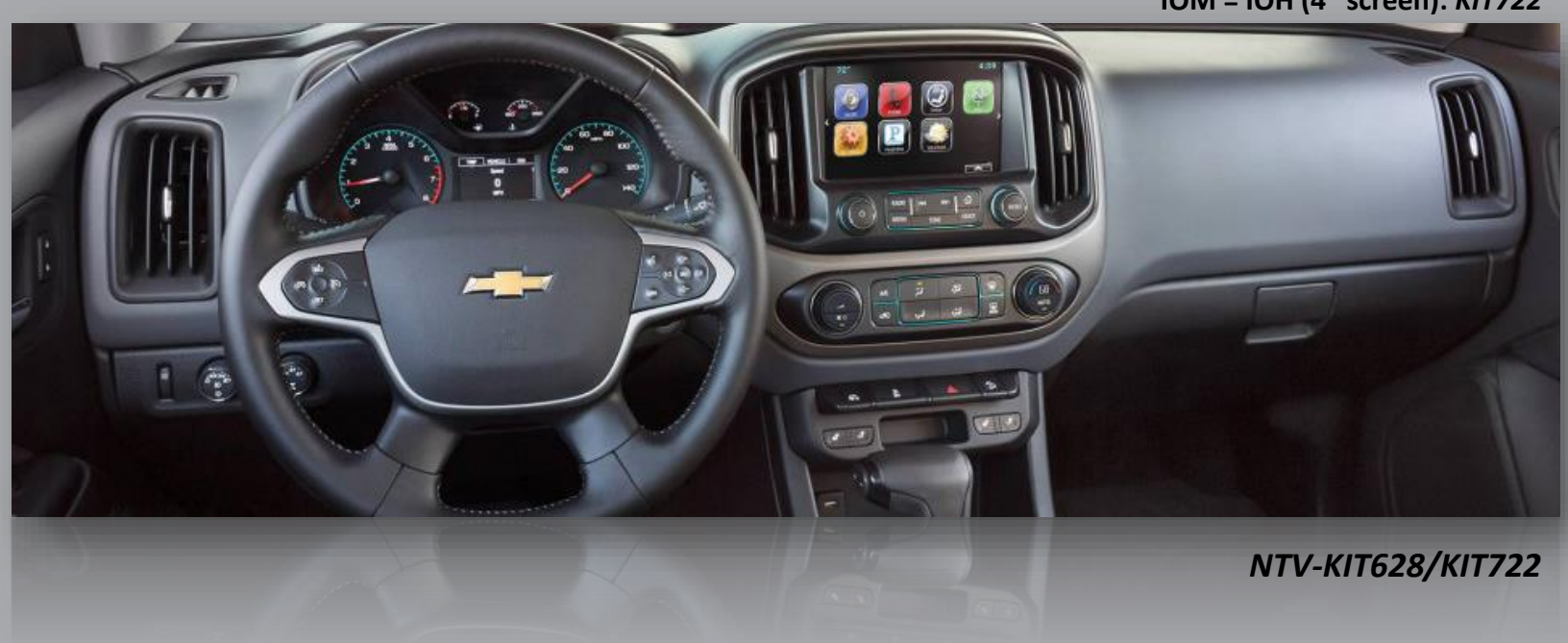

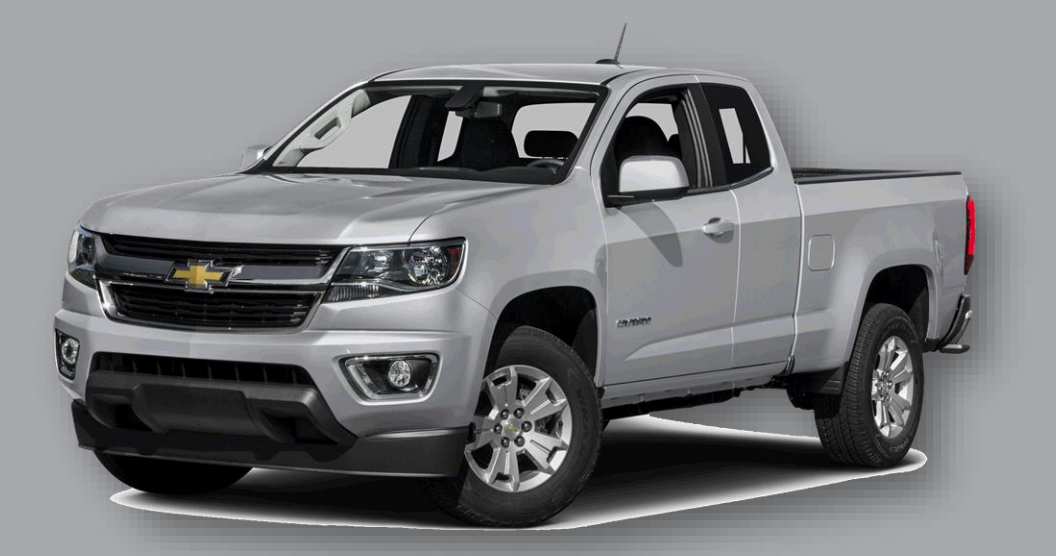

BHM 08/31/16 NTV-DOC238

#### Overview

The GM IOH-PRG & IOM-PRG programs reverse camera on select GM vehicles equipped with the MyLink (model IOH) 8" color media screens and 4" (model IO4) media screens. *Forcing camera(s) to display at any time is only available in conjunction with NTV-KIT629 (NTV-KIT630 includes both)*. The radio code may be confirmed by locating the *RPO sticker* (see below) typically found inside the glove box. *UPDATE: for 2016 vehicles only: VERIFY the HMI module part number for compatibility (page 6)*.

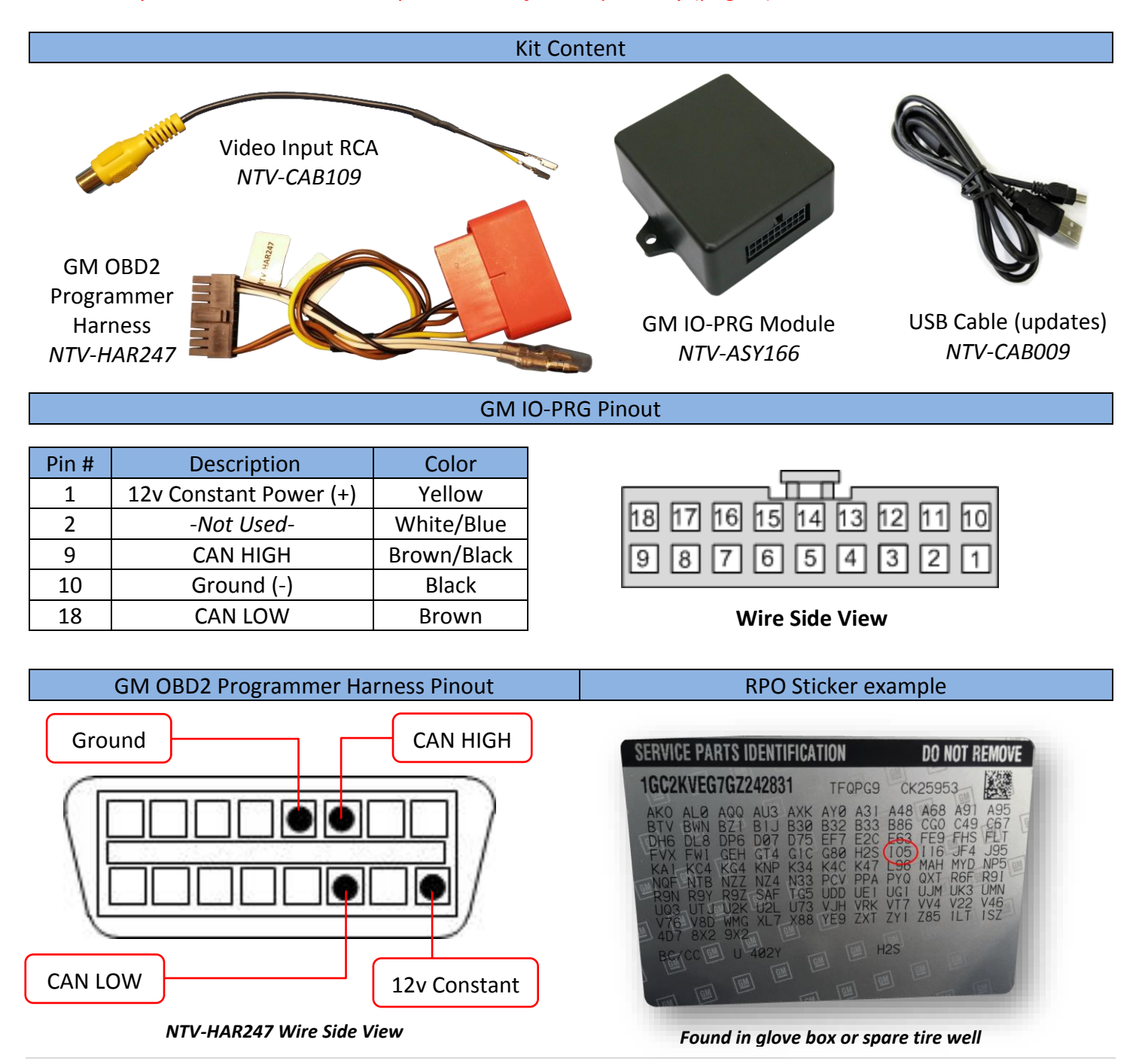

Agreement: End user agrees to use this product in compliance with all State and Federal laws. NAV-TV Corp. would not be held liable for misuse of its product. If you do not agree, please discontinue use immediately and return product to place of purchase. This product is intended for off-road use and passenger entertainment only.

#### GM MyLink Programming (with module)

DISCLAIMER: Do NOT disconnect the programmer during programming – this may result in complete radio brick (factory limitation). NAV-TV is not responsible for failure to comply with this rule.

- 1. Begin by connecting the provided *GM IO-PRG Module* to the *OBD2 Harness* via the 18-pin connector.
- 2. With the key *OFF*, connect the red OBD2 Programmer connector (with module) to the factory OBD2 port.
  - a. Watch LED on module before engaging ignition
- 3. Turn the key to the *IGNITION ON* position. Watch the LED on the IO-PRG Module and verify flash codes below.

| LED Response | Description                                                               |  |
|--------------|---------------------------------------------------------------------------|--|
| 1 flash      | Waiting for Ignition (Turn ignition to ON)                                |  |
| 2 flashes    | Waiting for Vehicle VIN                                                   |  |
| 3 flashes    | Query Vehicle (Reading/decoding the VIN and vehicle components)           |  |
| 4 flashes    | Programming                                                               |  |
| 5 flashes    | Programming Complete                                                      |  |
| 6 flashes    | No Programming Needed (Already programmed)                                |  |
| 7 flashes    | Radio Not Supported (Verify this vehicle is equipped with IOH Radio Code) |  |
| 8 flashes    | Out of Licenses (Contact NAV-TV to purchase more licenses)                |  |

- 4. Wait for radio to *reboot fully*.
- 5. Cycle the vehicle key once (turn off, wait 5 seconds, turn back to IGNITION ON)
- 6. Verify **5** FLASHES from LED on module.
- 7. Disconnect the OBD Harness and module from the OEM OBD2 port. The module must remain in the vehicle, but do not leave it attached to the OBD port.
- 8. Verify that the radio accepted the program properly by placing the vehicle in reverse (*vehicle may need to be running*). The reverse screen should appear (or black screen/attention text if no camera is connected yet) when in reverse only.
- 9. UPDATE: if nothing happens in reverse after programming, disconnect the 20-pin power plug (black) at the OEM HMI module, then reconnect to reset the system manually. Once the radio has reset and booted fully, test for rear camera activation again.

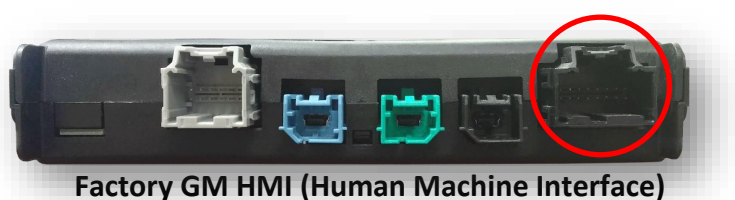

*NOTE: There is NO De-Programming option with either GM IO-PRG kit. Once programmed, this system modification will remain forever.* 

Agreement: End user agrees to use this product in compliance with all State and Federal laws. NAV-TV Corp. would not be held liable for misuse of its product. If you do not agree, please discontinue use immediately and return product to place of purchase. This product is intended for off-road use and passenger entertainment only.

### GM IO-PRG Camera Installation

The camera in the GM MyLink systems connects at the OEM *HMI Module*. The location of this module varies by vehicle.

Known HMI Locations:

| Vehicle          | HMI Location             |
|------------------|--------------------------|
| Cadillac ATS/CTS | Directly below glove box |
| Cadillac SRX     | Below/behind glove box   |
| Corvette         | Driver's kick panel      |
| Camaro           | Beneath glove box        |
| Silverado/Sierra | Behind glove box (high)  |
| Colorado/Canyon  | Behind screen (low)      |
|                  |                          |

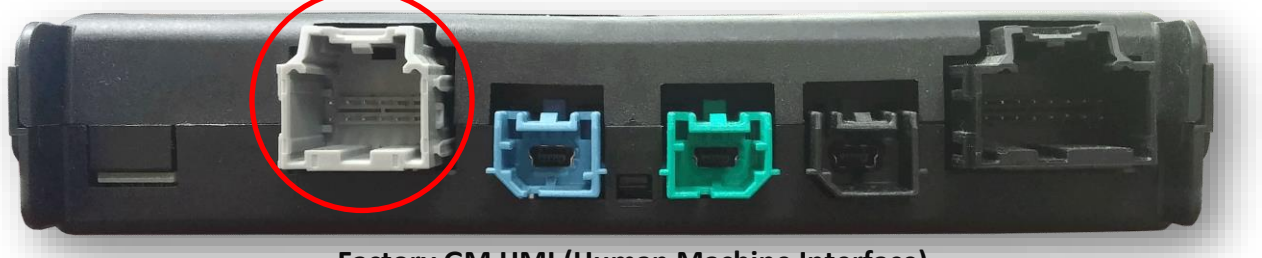

Factory GM HMI (Human Machine Interface)

- 1. Disconnect the gray, 12-pin plug from the OEM HMI circled above.
- 2. Cut the wires at pins **5** & **6** in half (typically gray/yellow, white/blue), *a few inches from the connector*.

NOTE: the wires at this location are normally populated (existing). If not, you must pop the pin-lock tab open and populate the pin location as shown with the supplied Video Input RCA.

> 3. Solder the provided *Video Input RCA* to the plugside of the cut wires as follows:

| Provided RCA | Factory wires      |
|--------------|--------------------|
| RCA Center   | PIN 5, Gray/Yellow |
| RCA Shield   | PIN 6, White/Blue  |

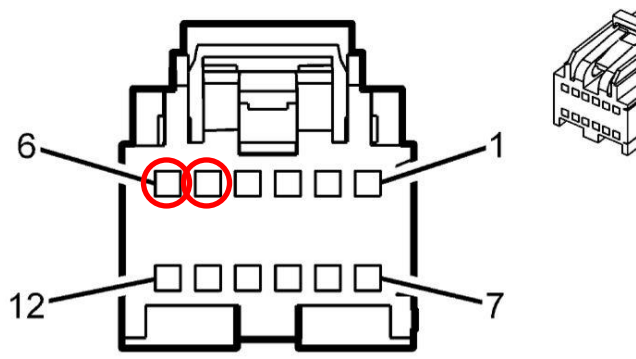

Pin Side View

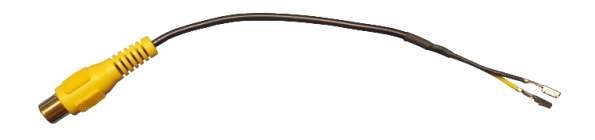

- 4. Reconnect the 12-pin plug back to the HMI module at the proper port.
- 5. Power your camera, and connect your camera signal to the provided RCA end from step 3. Place the vehicle in reverse to verify the camera image appears clear with no distortion.

Agreement: End user agrees to use this product in compliance with all State and Federal laws. NAV-TV Corp. would not be held liable for misuse of its product. If you do not agree, please discontinue use immediately and return product to place of purchase. This product is intended for off-road use and passenger entertainment only.

#### GM IO-PRG USB Updater/Additional Licenses

 To verify that this module has been installed previously, you may download the GM IO-PRG proprietary USB Updater to check stored VIN's used previously, if any. The downloadable ZIP file is located on the NAV-TV website on the GM IOH-PRG (8")page: <a href="https://navtv.com/media/products\_file/2016/02/11/GM-IOH\_SW.zip">https://navtv.com/media/products\_file/2016/02/11/GM-IOH\_SW.zip</a>

or the GM IOM-PRG (4") page: https://navtv.com/media/products\_file/2016/02/11/GM-IOM\_SW.zip

- Click on the **O** Files button at the bottom to download.
- The GM IO-PRG line features an option for NAV-TV dealers to purchase licenses instead of multiple pieces of hardware, reducing overhead costs. *Contact NAV-TV* (561-955-9770) for more information regarding purchasing one single programmer, allocated for use in 10, 20 or more vehicles. Additional licenses may also be sent via email.

|                                    | 腸 NAV-TV License Manager Sep 22                                 | 015                                       | ×     |
|------------------------------------|-----------------------------------------------------------------|-------------------------------------------|-------|
|                                    | Select bundle                                                   | RG (NTV-KIT627)\SW\gm-ios3-camera-off.en¢ |       |
|                                    | Select product                                                  |                                           |       |
|                                    | USB Device                                                      |                                           |       |
|                                    | Loaded update file                                              |                                           |       |
| Double-click to<br>check VIN usage | -Doubleclick parameters<br>Add new license<br>Current VIN Usage | to change                                 |       |
|                                    | Update                                                          |                                           | Close |

Agreement: End user agrees to use this product in compliance with all State and Federal laws. NAV-TV Corp. would not be held liable for misuse of its product. If you do not agree, please discontinue use immediately and return product to place of purchase. This product is intended for off-road use and passenger entertainment only.

#### 2016 (only) HMI compatibility chart

• For 2016 vehicles, verify the 8-digit part number on the OEM HMI module before attempting to program the vehicle. NAV-TV cannot guarantee vehicle compatibility until this step has been taken.

## Known compatible HMIs:

| 23228502 | 23364940 | 84028485 |
|----------|----------|----------|
| 23228503 | 23364941 | 84028486 |
| 23228504 | 23364942 | 84028487 |
| 23228505 | 23364943 | 84029557 |
| 23228506 | 23364944 | 84029558 |
| 23228507 | 23415880 | 84089000 |
| 23228508 | 23415881 | 84089002 |
| 23228632 | 23415882 | 84089004 |
| 23228633 | 23415883 | 84089006 |
| 23229333 | 23415884 | 84089008 |
| 23229334 | 23415885 | 84089010 |
| 23341837 | 23415886 | 84089012 |
| 23341838 | 23415887 | 84089014 |
| 23341839 | 23416254 | 84089150 |
| 23341841 | 23416255 | 84089151 |
| 23341842 | 84028480 | 84099711 |
| 23341843 | 84028481 | 84099712 |
| 23341844 | 84028482 | 84099713 |
| 23364938 | 84028483 | 84099714 |
| 23364939 | 84028484 | 84099715 |
|          |          |          |

84099716 84099717 84099718

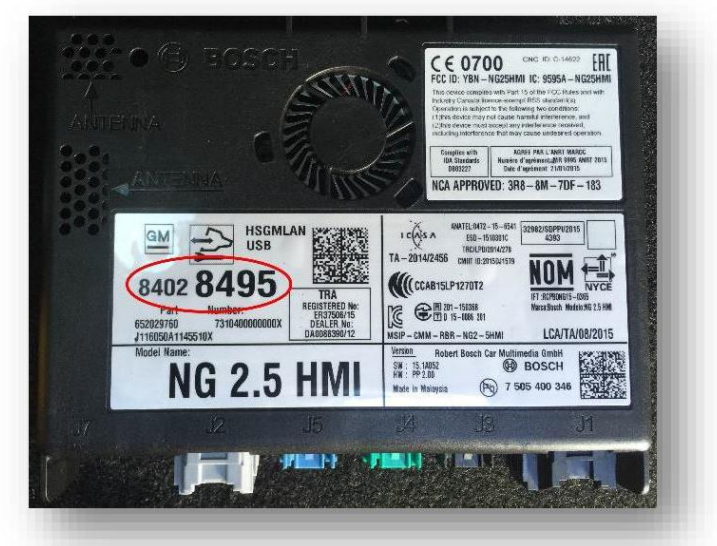

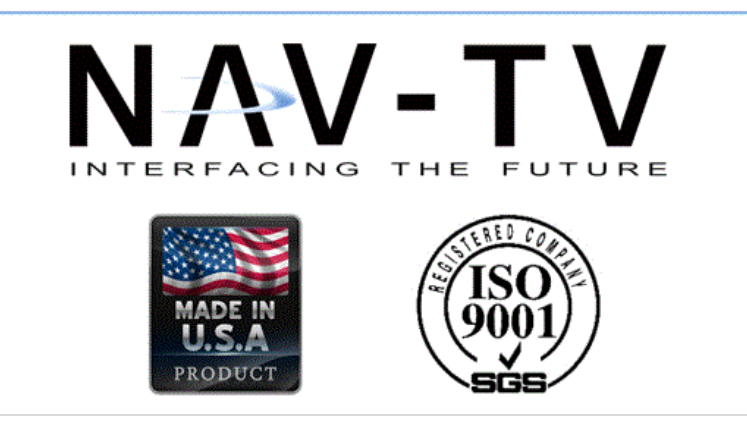

Agreement: End user agrees to use this product in compliance with all State and Federal laws. NAV-TV Corp. would not be held liable for misuse of its product. If you do not agree, please discontinue use immediately and return product to place of purchase. This product is intended for off-road use and passenger entertainment only.